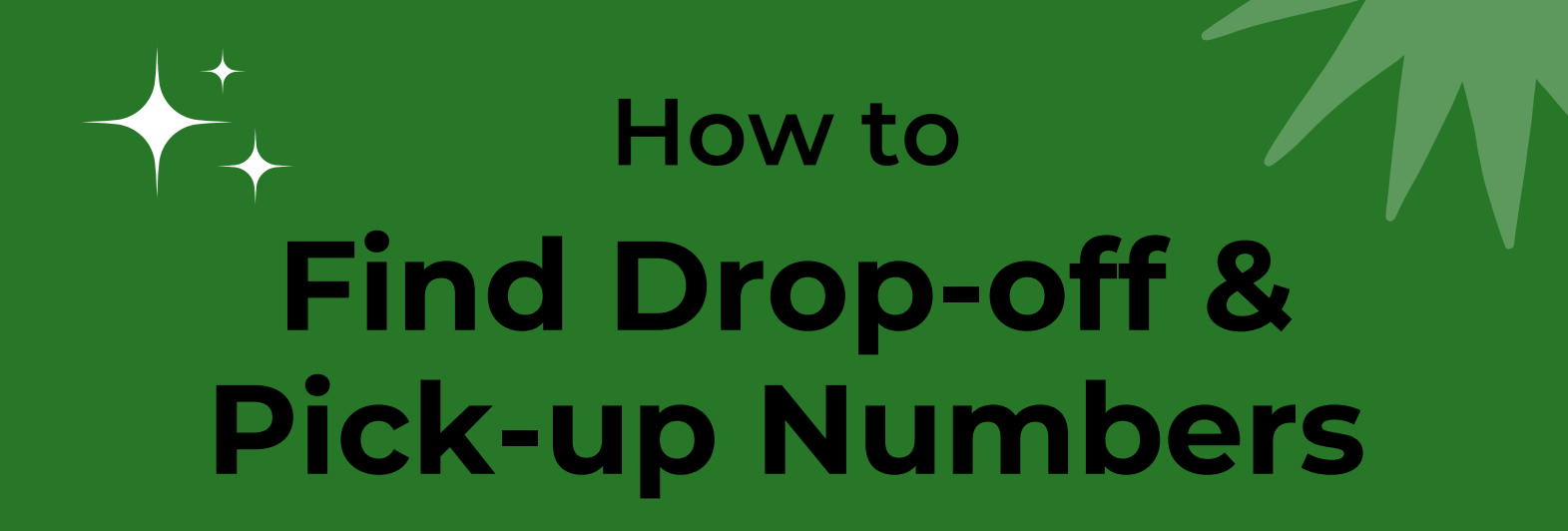

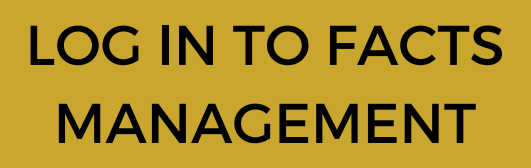

www.factsmgt.com Code is CK-AR

## **CLICK FAMILY**

Choose "Family" Then choose "Family Home"

3

1

## **CHOOSE FAMILY MEMBER**

One family member will appear with a drop down arrow next to him/her. Choose the person you are looking for.

## **ID NUMBER**

In the left box under contact info you will see "ID Number" and next to that it will say "System: 01234" The 5 digit number is that person's assigned check in and out number.

## FAQS

Each individual you entered as an approved person to drop off and pick up your child from school will be listed and have a different number. Each individual must use their assigned number when at the facility.

www.reallygreatsite.com

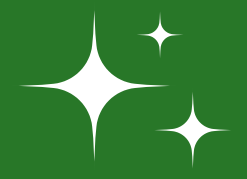

2

4

5